|                                                                                   | VAG-COM<br>Release 303.1                                 | 7101 Codes Load                                                 |
|-----------------------------------------------------------------------------------|----------------------------------------------------------|-----------------------------------------------------------------|
| Select Control Module                                                             | Auto-Scan                                                | Control Module Finder                                           |
| Select an Individual Control Module<br>such as Engine, ABS, Airbag, etc.          | An automatic scan of all controllers<br>for Fault Codes  | Scans an address range for<br>ISO9141 compliant control modules |
| Select                                                                            | Auto-Scan                                                | Control Module Finder                                           |
| OBD-II Functions                                                                  | Macro Functions                                          | Program Options                                                 |
| Test for OBD-8 Compatibility.<br>Additional Functionality Available<br>Separately | Macro Functions will be available in<br>a future version | Select Coren Port, Set Debug and<br>Protocol Options, etc.      |
| QBD-II                                                                            | Not implemented Yet!                                     | Ogtions                                                         |

# Crackear VAG-COM

# Descripción

Esta manual sirve para ayudar a poner en marcha el programa VAG-COM. Para conectar el programa al ordenador a través del VAG-COM, es necesario tener un cable especial, ODB2.

### Material necesario

Para poder realizar el siguiente manual, es necesario tener:

- Portátil (PC).
- Cable serial OBDII.
- Programa VAG-COM.
- Generador de números de serie para el VAG-COM.

Para hacer este manual, he usado la release 303.1 del VAG-COM.

### Duración

El tiempo total invertido en la puesta en marcha del VAG-COM es aproximadamente de 2 minutos.

#### Puesta en marcha

Estos son los pasos a seguir:

 Conecta el cable por un aparte al coche (conector OBDII) y por otra al ordenador (puerto serial). Una vez conectado introduce la llave en el contacto y gírala hasta que el propio coche realice el testeo de los sistemas. Ya estamos preparados para arrancar nuestro programa VAG-COM.

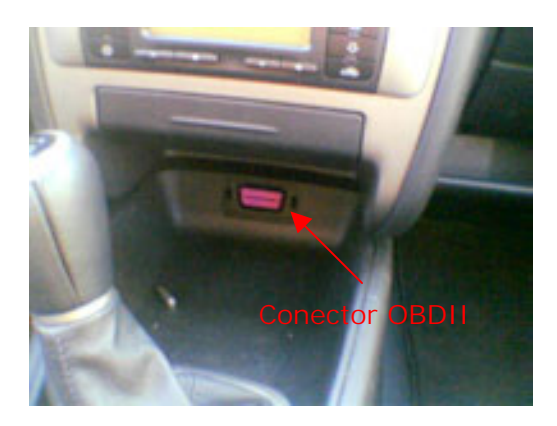

 Arrancamos el VAG-COM desde nuestro portátil, con lo que veremos una pantalla similar a ésta (dependiendo de la versión).

|                                                                          | VAG-COM<br>Release 303.1                                 | 7101 Codes Load                                                 |
|--------------------------------------------------------------------------|----------------------------------------------------------|-----------------------------------------------------------------|
| Select Control Module                                                    | Auto-Scan                                                | Control Module Finder                                           |
| Select an Individual Control Module<br>such as Engine, ABS, Airbag, etc. | An automatic scan of all controllers<br>for Fault Codes  | Scans an address range for<br>ISO9141 compliant control modules |
| Select                                                                   | Auto-Scan                                                | Control Module Finder                                           |
| 08D-Il Functions                                                         | Macro Functions                                          | Program Options                                                 |
| Opción "ODB-II"                                                          | Macro Functions will be available in<br>a future version | Select Corren Port, Set Debug and<br>Protocol Options, etc.     |
| QBD-II                                                                   | Not implemented Yet!                                     | Options                                                         |

 Antes de introducir la clave de registro, comprobamos que tenemos comunicación con el modulo OBDII para ello pulsamos el botón "OBD-II", con lo que la aplicación nos hará un testeo de la comunicación entre el ordenador y el coche.

| VAG-COM: Main Sc                                                        | reen                  |                                                                                                    |                                            |
|-------------------------------------------------------------------------|-----------------------|----------------------------------------------------------------------------------------------------|--------------------------------------------|
|                                                                         |                       | VAG-COM<br>Release 303 1<br>Mensaie informance                                                                                    | 7101 Codes Loaded                          |
| - Select Control Mo                                                     | odule                 | estado de la cone                                                                                                    | ol Module Finder                           |
| Select on Individ.                                                      | AG-COM: 080-TI        |                                                                                                    | x a range for<br>a control modules.        |
|                                                                         | 1                     | /AG-COM OBD-II Compatibility Test                                                                                                 |                                            |
| OBD-II Functio<br>Test for OBD-II C<br>Additional Functik<br>Separately | Test Status<br>Result | Test Complete<br>Car is NOT ISO/OBD-II Compatible!<br>If this car is a VW/Audi/Seat/Skoda<br>Try SELECT -> Individual Controllers | dule Finder<br>s<br>.Set Debug and<br>etc. |
| 080                                                                     | 1                     | Not Implemented Yet                                                                                                    | Ogtions                                    |
|                                                                         | Opción "              | About"                                                                                                    |                                            |
|                                                                         | - Deale               |                                                                                                    |                                            |

Una vez la comunicación es satisfactoria, debemos registrar el programa, para tener la funcionalidad completa (es decir poder testear todos los sistemas para buscar posibles errores, cambiar parámetros, ver gráficos con el VAG-Scope...).
 Pulsamos sobre el botón "About" en la parte inferior y nos mostrará una ventana similar a esta. En el campo "Serial Number" viene el numero que usaremos para generar el código de activación, por lo que lo seleccionamos y lo copiamos (control+C).

| VAG                                                                           | -COM                                                                                      |
|-------------------------------------------------------------------------------|-------------------------------------------------------------------------------------------|
| Poted                                                                         | 56 303.1                                                                                  |
| Copyright (C) 2008-                                                           | 2003 by Uwe M. Ross                                                                       |
| All Right                                                                     | s Reserved                                                                                |
| All Wron                                                                      | gs Reversed                                                                               |
| Copiamos el<br>"Serial Number"                                                | - Contact the Author<br>Web: www.Boss.Tech.com<br>E-Mail: malto.Support@Ross.Tech.com     |
| mails/Activation@Ross-Tech.com<br>License Status:<br>Unregistered / Shareware | Fax: +1 215 893 3816<br>Voice: +1 215 361 8942<br>Postal: Ross-Tech<br>888 Sumneytown Pk. |
| Register / Activate / Transfer                                                | Lansdale, PA 19445 USA                                                                    |
|                                                                               | 11.4                                                                                      |

 Una vez copiado el numero de serie, pulsamos el botón *"Register / Activate / Transfer"*. Abrimos el programa generador de números de serie (VAG-COM Keygen), y en el campo "Serial" introducimos el "Serial Number" que anteriormente habíamos copiado. Una vez este el numero copiado, pulsamos el botón "Generate" para que el generador de claves, genere el numero que necesitamos, que aparecerá en el campo "Activation".

| VAG-COM: Activate / Register                                                                                                    | ×                                                                                                    |
|----------------------------------------------------------------------------------------------------|----------------------------------------------------------------------------------------------------|
| VAG                                                                                                    | -COM<br>/ Transfer                                                                                                    |
| Activate<br>For Complete Instructions, Click Here:<br>http://www.ross.tech.com/vag.com/bos/activation.html<br>Enter your Activation Code here | Now Available!<br>HEX-COM Interfaces which act as a Dongle<br>for VAG-COM. Instant Activation on any PC.<br>For more details, see our web site. |
| Activatel De-Activate Proof of De-Activation Proof Co                                                                                         | VAG-COMI Keyyen                                                                                                    |

 Copiamos el numero que nos ha dado el "VAG-COM Keygen" y lo introducimos en el campo donde pone "Enter your Activation Code here".

| VAG                                                                                                    | -COM<br>/ Transfer                                                                                                    |
|----------------------------------------------------------------------------------------------------|----------------------------------------------------------------------------------------------------|
| Activate<br>For Complete Instructions, Click Here:<br>http://www.rota-tech.com/rap.com/rap | Now Available!<br>HEX-COM Interfaces which act as a Dongle<br>for VAG-COM. Instant Activation on any PC.<br>For more details, see our web site. |

 Pulsamos el botón "Activate!" y si se han seguido estos pasos, el VAG-COM debería dar un mensaje como el siguiente: "Activation Code Accepted!" con lo que ya tendríamos funcionando al 100% nuestro programa de análisis.

| VAG                                                                                                    | -COM<br>/ Transfer                                                                                                    |
|----------------------------------------------------------------------------------------------------|----------------------------------------------------------------------------------------------------|
| Activate For Complete Instructions, Click Here: http://www.rest-lech.com/veo.com/loss/activation.html Enter.veor.Activation.Com/VAIC+CONEXTENDED | Now Available<br>HEX-COM Interfaces which act as a Dongle<br>for VAG-COM. Instant Activation on any PC.<br>Interfaces web site.                                                                                                    |
| Center your Activation Col  Activate  Activate  De-Activate  Proof of De-Activation                                                              | tion Code Accepted<br>Four<br>Internet in the second second |

• IMPORTANTE: Tened cuidado que parámetros cambiáis con el VAG-COM. Yo no me responsabilizo de los efectos que pueda tener el uso de este programa en vuestro coche.

PD. Las fotos han sido tomadas con el móvil y capturas de pantalla, pero en breve disfrutare de una cámara digital con lo que las fotos tendrán una mayor calidad. Copyright 2003 OMG Web: www.LeonFR.com Email: oscar.martin@teleline.es